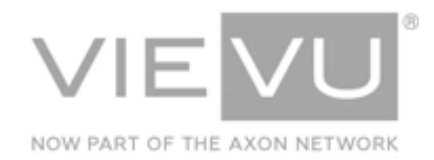

# VIEVU Docking Station SNMP Guide

## INTRODUCTION

VIEVU Solution is the next generation, fully-hosted, cloud evidence management system. This guide describes how to operate the VIEVU Solution. Additional support material is available at www.vievu.com/support.

#### CONTACT US

If you need assistance or have any questions, contact us by phone at 888-285-4548 or email **support@vievu.com**.

# TABLE OF CONTENTS

| SNMP SERVICE SETUP      | 3 |
|-------------------------|---|
| SNMP CONFIGURATION      |   |
| Manager Side            | 3 |
| SSL Certificate Support | 3 |
| Variables               | 4 |
| Traps                   | 5 |

# **SNMP SERVICE SETUP**

Setup describes configuration of the SNMP service.

#### **SNMP** Configuration

The following sections provide SNMP configuration information for both the Agent side and the Manager side.

## Agent Side

- → To configure SNMP from the Agent side:
- 1. Click the **SNMP** toggle to **enabled**.
- 2. In the Manager Host field, specify the IP/Hostname where traps will be sent.
- 3. In **Manager Community String**, input a string to be sent to the SNMP Manager with each trap. By default, this is set to **public**.
- 4. The **Agent Community String** must be sent to receive Docking Station SNMP variables. By default, this is set to **public**.

#### **Manager Side**

To receive the MDN traps, it is necessary to configure your server application to process traps with the **Community String** specified in the **Manager Community String** field. You can set up trap processing rules for your server application either now or later.

#### Note: VIEVU Docking Station sends traps on UDP Port 162 and supports SNMP v2c only

To have access to MDN variables, you will need to configure your client to use the Community String specified in the **Agent Community String** field.

You can configure your server application or client application to use the MIB file, provided at the end of this guide, to use human-readable names instead of Object Identifiers (OIDs).

## **SSL Certificate Support**

Secure Sockets Layer and, more recently, Transport Layer Security are both frequently referred to as "SSL." These are cryptographic protocols for providing communications security over a computer network.

To ensure secure HTTPS connections, this release of software allows you to upload SSL certificates on the Docking Station **Configuration** page.

→ To set up secure HTTPS connections:

1. In the SSL field at the lower-right side of the Docking Station Configuration page, click the **HTTPS** button, shown in Figure 1.

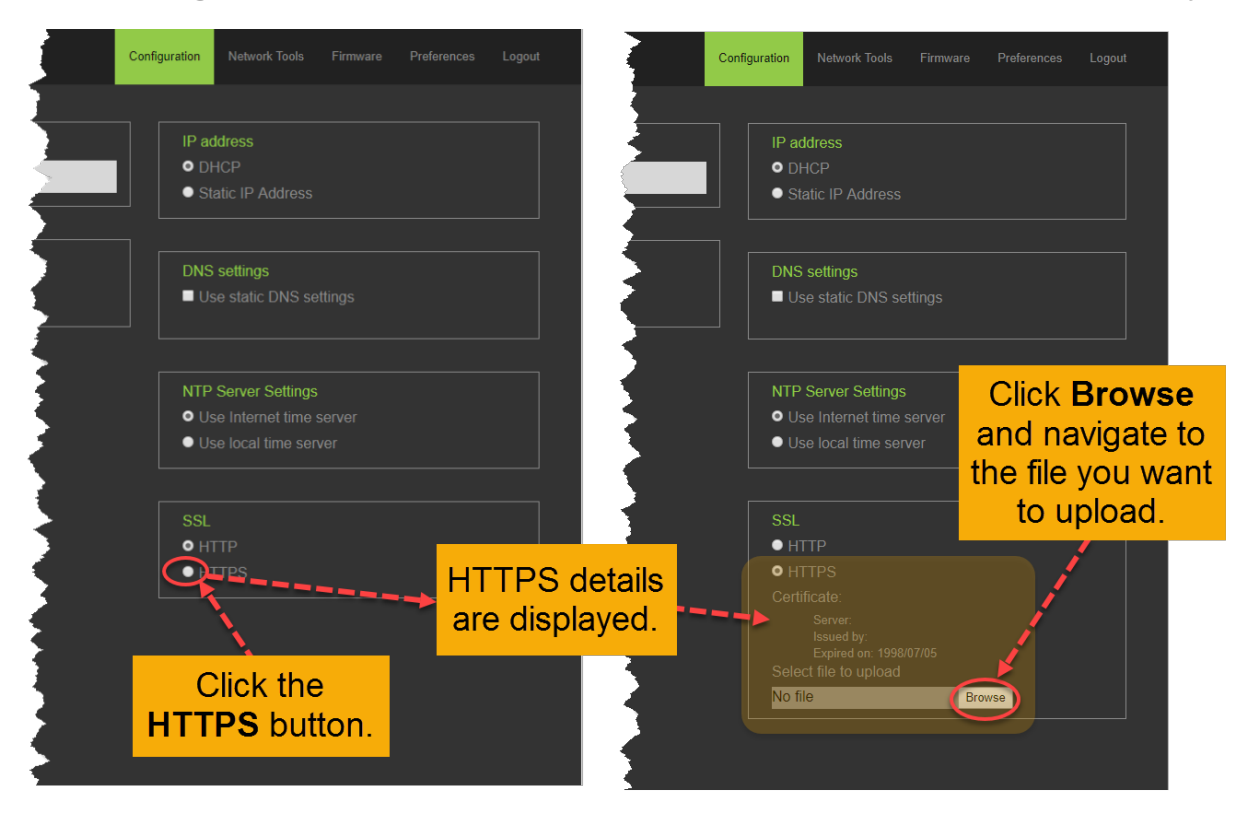

#### Figure 1

2. Click the **Browse** button and select the SSL certificate file to upload.

#### Variables

The Docking Station SNMP agent provides the following table which contains status information for each Cradle (USB Connection port) used to communicate with camera.

| NAME           | OID                        | TYPE    | DESCRIPTION                                                         |
|----------------|----------------------------|---------|---------------------------------------------------------------------|
| usbPortTable   | 1.3.6.1.4.1.99999.1.1      | Table   | A table containing information on current state of MDN's USB ports. |
| usbPortEntry   | 1.3.6.1.4.1.999999.1.1.1   | Row     | An entry containing a USB port and its status.                      |
| upIndex        | 1.3.6.1.4.1.999999.1.1.1.1 | Integer | Unique index                                                        |
| upDeviceName   | 1.3.6.1.4.1.999999.1.1.1.2 | String  | Defines device name, e.g. /dev/ttyUSB0                              |
| upCameraSerial | 1.3.6.1.4.1.99999.1.1.1.3  | String  | The Camera Serial Number connected to the port.                     |
| upPutInQueue   | 1.3.6.1.4.1.99999.1.1.1.4  | String  | UTC date/time when camera was put in queue to upload.               |

| upTakenFromQueue  | 1.3.6.1.4.1.99999.1.1.1.5    | String  | UTC date/time when camera was processed last.                                                                  |
|-------------------|------------------------------|---------|----------------------------------------------------------------------------------------------------|
| upErrorAttempts   | 1.3.6.1.4.1.99999.1.1.1.6    | Integer | Number of attempts which ended with an error, and camera was rescheduled for processing.                       |
| upStateFlag       | 1.3.6.1.4.1.99999.1.1.1.100  | Integer | An Error flag to indicate trouble with a port.<br>It goes to 2 or 3 if there is an error and 0 if<br>no error. |
| upAttentionReason | 1.3.6.1.4.1.999999.1.1.1.101 | String  | Short description of the reson why attention<br>is required, e.g. commit failed, api logon<br>failed           |

## Traps

The Docking Station SNMP agent will send two traps:

- **Camera requires attention** (OID: 1.3.6.1.4.1.99999.1.2.1) this trap is sent whenever MDN requires user attention to solve problem. This trap is accompanied with the following information:
  - Camera serial number (OID: 1.3.6.1.4.1.99999.1.2.1.1)
  - Attention reason (1.3.6.1.4.1.99999.1.2.1.2) describes why camera requires attention. The following reasons can be sent to SNMP manager:
  - Unable to log on to the API this message appears in the following cases: MDN is not configured or there is no network connection to the VERIPATROL or VIEVU Solution server.
  - **Camera is not assigned** this message appears when the camera has not yet been assigned.
  - Unable to remove video file from camera MDN was not able to remove video from camera.
    Please contact VIEVU Support for assistance.
  - Camera storage is corrupted MDN detects file-system inconsistency which cannot be corrected. Please contact VIEVU Support for assistance.
  - Unable to upload video to server this message appears when video cannot be uploaded to the server, e.g. connectivity issue.
  - Unable to commit video file this message appears when the video has been uploaded to target server but can't be committed for any reason, e.g. network connectivity problem, server related issue.
  - Video metadata is corrupted this message appears when MDN detects corruption of video file metadata. Metadata can be re-entered manually.
- **Too many upload tries** (OID: 1.3.6.1.4.1.99999.1.2.2) this trap is sent if video cannot be uploaded to the target server after 10 attempts. In most cases this is related to connectivity problems.